# Лабораторно упражнение № 11

# РНР и MySQL

#### 1. Стартиране на phpMyAdmin

Отворете Web браузър и в адресната лента напишете localhost/phpmyadmin

Ако имате зададена парола ще се визуализира следният прозорец, в който трябва да въведете потребителско име и парола за достъп.

| G | ① localhost/phpmyadmin/                       |
|---|-----------------------------------------------|
| ۲ | Basketball DTS   Bask - HP classes - Exercise |
|   | phpMyAdmin                                    |
|   | Welcome to phpMyAdmin                         |
|   | Language                                      |
|   |                                               |
|   | English                                       |
|   |                                               |
|   | Log in 🔞                                      |
|   | Username:                                     |
|   | root                                          |
|   | Password:                                     |
|   |                                               |
|   |                                               |
|   |                                               |

Ако нямате зададена парола директно се осъществява достъп до phpMyAdmin.

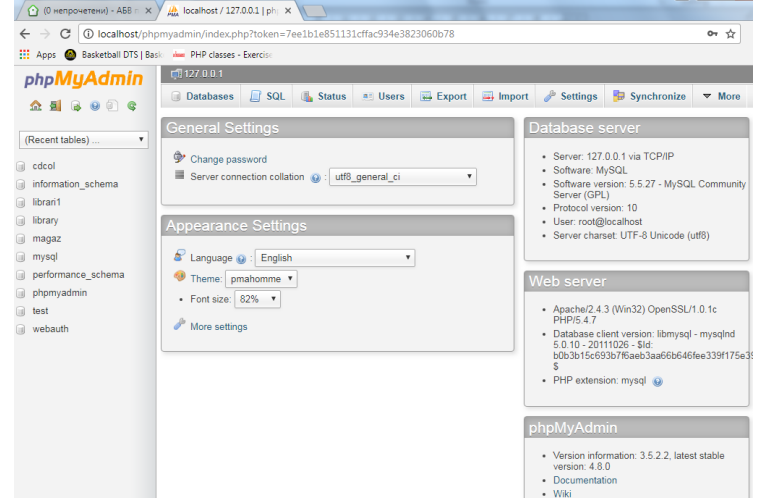

#### В упражнението ще бъде реализирана следната задача:

Необходимо е да се създаде база от данни, в която да се съхранява информация за студенти, като лични данни, специалност, изучавани дисциплини и оценки. На база на съхранената информация трябва да могат да се генерират справки, да се актуализират и изтриват данни. Базата данни да бъде реализирана чрез три таблици. Таблица students с полета (информация за студент), subject (наименование на дисциплините) и mark (оценки на студенти по дисциплини). Между трите таблици трябва да се реализира подходяща релация. Да се направи backup на базата данни.

#### 2. Свързване на база данни чрез phpMyAdmin

Щракнете върху Databases, въведете име на базата от данни (students) и изберете колация.

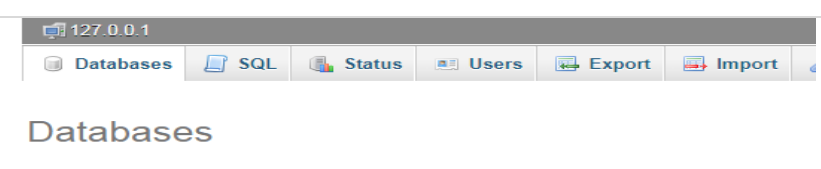

| <b>B</b> ( | Create database 🌘 | 3         |                 |   |        |
|------------|-------------------|-----------|-----------------|---|--------|
|            | students          |           | utf8_general_ci | • | Create |
| Da         | tabase 🔺          |           |                 |   |        |
| 🔲 cd       | col               | 🔳 Check P | rivileges       |   |        |
| 📄 inf      | ormation_schema   | Check P   | rivileges       |   |        |
| Ha         | гиснете буто      | н Create  |                 |   |        |

## 3. Създаване на таблица

# 3.1. Първи вариант

Избира се базата данни, в която ще бъде създадена таблицата.

Изберете база данни students. Въведете име на таблица и брой колони. Натиснете бутона Go.

| ohoMuAdmin                                                | 🛒 127.0.0.1 » 📄 students    |
|-----------------------------------------------------------|-----------------------------|
| <u>∧</u> <u>∎</u> <u></u> <u></u> <u></u> <u></u> <u></u> | Structure □ SQL ▼ More      |
|                                                           | No tables found in database |
| (Recent tables)   students                                | Treate table                |
| No tables found in database.                              | Name:                       |
| Create table                                              | Number of columns:          |
|                                                           | Go                          |

Таблица student с полета (FNumber, FirstName, LastName, Address, PhoneNumber, Specialty)

| Table name: | student |         |   |                 | Add 1      | column | (s) Go     |   |            |      |         |
|-------------|---------|---------|---|-----------------|------------|--------|------------|---|------------|------|---------|
|             |         |         |   |                 |            |        |            |   | Structur   | e 😡  |         |
| Name        |         | Туре 😡  |   | Length/Values 😡 | Default 😡  |        | Collation  |   | Attributes | Null | Index   |
| FNumber     |         | INT     | • | 8               | None       | •      |            | • | •          |      | PRIMARY |
| FirstName   |         | VARCHAR | T | 30              | None       | •      |            | • | Ţ          |      |         |
| LastName    |         | VARCHAR | ¥ | 30              | None       | •      |            | • | •          |      |         |
| Address     |         | VARCHAR | ¥ | 100             | None       | ¥      |            | ¥ | •          |      |         |
| PhoneNumb   | er      | VARCHAR | • | 10              | None       | •      |            | • | •          |      |         |
| Specialty   |         | VARCHAR | ¥ | 100             | None       | •      |            | • | T          |      |         |
| Table comm  | ents:   |         |   | Stora<br>0      | ge Engine: | (      | Collation: |   |            |      |         |

InnoDB 🔹

utf8\_general\_ci 🔹

| Таблиі      | ца <b>sub</b> | <b>ject</b> с поле | та | (SubjectId, Na  | me)         |       |                 |   |            |      |         |   |             |
|-------------|---------------|--------------------|----|-----------------|-------------|-------|-----------------|---|------------|------|---------|---|-------------|
| Table name: | subject       |                    |    |                 | Add 1       | colum | (s) Go          |   |            |      |         |   |             |
|             |               |                    |    |                 |             |       |                 |   | Structur   | e 😡  |         |   |             |
| Name        |               | Туре 😡             |    | Length/Values 😡 | Default 😡   |       | Collation       |   | Attributes | Null | Index   |   | <b>A_</b> ] |
| SubjectId   |               | INT                | •  | 10              | None        | ¥     |                 | v | •          |      | PRIMARY | ¥ |             |
| Name        |               | VARCHAR            | ¥  | 100             | None        | ¥     |                 | Ŧ | ¥          |      |         | • |             |
| Table comm  | ents:         |                    |    | Stora           | age Engine: |       | Collation:      |   |            |      |         |   |             |
|             |               |                    |    | Inno            | DB 🔹        | ſ     | utf8_general_ci |   | •          |      |         |   |             |

Таблица mark с полета (MarkId, FNumber, SubjectId)

| Table name: | mark |        |                 | Add 1 co  | olumn(s) Go |   |            |      |           |          |
|-------------|------|--------|-----------------|-----------|-------------|---|------------|------|-----------|----------|
|             |      |        |                 |           |             |   | Structure  | e 😡  |           |          |
| Name        | 1    | Туре 😡 | Length/Values 😡 | Default 😡 | Collation   |   | Attributes | Null | Index     | <b>A</b> |
| MarkId      |      | INT    | 10              | None      | <b>v</b>    | • |            |      | PRIMARY • | V        |
| FNumber     |      | INT •  | 8               | None      | •           | • | •          |      | INDEX •   |          |
| SubjectId   |      | INT •  | 10              | None      | •           | • | •          |      | INDEX •   |          |

**3.2. Втори вариант** - чрез изпълнение на SQLзаявка Избира се:

- базата данни, в която ще бъде създадена таблицата
- SQL 127.0.0.1 » 🗊 student

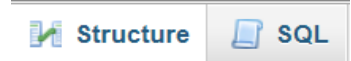

Напишете заявката за създаване на таблица и натиснете бутона GO.

| ŀ | Structure                                                                                             | 📄 SQL                                                                                                  | 🔍 Search                                                                                                    | Query                                                             | 🖶 Export      | 📑 Import | 🌽 Operations | Privileges | ▼ More |    |   |
|---|----------------------------------------------------------------------------------------------------|----------------------------------------------------------------------------------------------------|----------------------------------------------------------------------------------------------------|-------------------------------------------------------------------|---------------|----------|--------------|------------|--------|----|---|
|   | Run SQL q                                                                                             | uery/querie                                                                                            | s on database                                                                                                    | student: 😡                                                        |               |          |              |            |        |    | ĺ |
|   | 1 CREAT<br>2 FNumb<br>3 First<br>4 LastN<br>5 Addre<br>6 Phone<br>7 Speci<br>8 PRIMA<br>9 )ENGI<br>10 | E TABLE s<br>er int(8)<br>Name varch<br>ame varcha<br>Number va<br>alty varc<br>RY KEY (F<br>NE=InnoDB | student (<br>NOT NULL,<br>char(30) NOT<br>ar(100) NOT<br>archar(10) Not<br>char(100) Not<br>Shar(100) Not<br>Shar(100) Shar(100) Shar(100 | T NULL,<br>NULL,<br>NULL,<br>NOT NULL,<br>OT NULL,<br>HARSET='utf | f8';          |          |              |            |        | •  |   |
|   | Bookmark this                                                                                         | SQL query                                                                                              | :                                                                                                    |                                                                   |               |          |              |            |        |    |   |
|   | [ Delimiter                                                                                           | 16                                                                                                    | Show this a                                                                                                    | ierv here agai                                                    | n 🔲 Retain du | erv box  |              |            |        | Go |   |

# **4.** Създаване на релации между таблиците Избира се базата данни и от More - > Designer

| ļ | 127.0.0.1 » | i students |                |              |               |          |              |                |            |
|---|-------------|------------|----------------|--------------|---------------|----------|--------------|----------------|------------|
| k | Structure   | SQL        | 🔍 Search       | Query        | 🖶 Export      | 📑 Import | 🥜 Operations | Privileges     | ▼ More     |
|   | Table 🔺     | Action     |                |              |               | R        | ows 😡 Type   | Collation      | 🗟 Routines |
|   | mark        | Browse     | M Structure    | 💐 Search 👫 I | nsert 扁 Empty | / 🥥 Drop | ◎ InnoDB     | utf8_general_c | S Evente   |
|   | student     | Browse     | Kara Structure | Search 👫 I   | nsert 🚍 Empty | / 🥥 Drop | ◎ InnoDB     | utf8_general_c |            |
|   | subject     | Browse     | M Structure    | 🛚 Search 👫 I | nsert 🚍 Empty | / 🥥 Drop |              | utf8_general_c | 🕼 Triggers |
|   | www         | Browse     | Kructure       | Search 👫 I   | nsert 扁 Empty | / 🥥 Drop | ⁰ InnoDB     | utf8_general_c | Tracking   |
|   | 4 tables    | Sum        |                |              |               |          | InnoDB       | utf8_general_  | Designer   |
|   |             |            |                |              |               |          |              | _              |            |

Натиснете върху Create relation

Връзка между таблица student и mark се реализира, като се избира първичният ключ (FNumber) от таблица student и се посочва външният ключ (FNumber) от таблица mark.

| 📝 Structure 🔄 SQL 🔍 Sea                                                                                       | rch 间 Query                    | 🔜 Export                                                                 | 📑 Import              | 🎤 Operations                   |
|----------------------------------------------------------------------------------------------------|--------------------------------|--------------------------------------------------------------------------|-----------------------|--------------------------------|
| 🛛 🖬 🗖 🔁 🖸 🚱 🔀 🔀                                                                                               | 00000                          | 9 📀                                                                      |                       |                                |
| Create relation                                                                                               |                                |                                                                          |                       |                                |
| <ul> <li>students.student</li> <li>FNumber : int(8) 2</li> <li>FirstName : varchar(30)</li> </ul>             |                                |                                                                          | v 🔷 stud<br>🤋 Subject | lents.subject<br>ild : int(10) |
| <ul> <li>LastName : varchar(30)</li> <li>Address : varchar(100)</li> <li>PhoneNumber : varchar(10)</li> </ul> |                                |                                                                          | la Humo .             | Valenal(100)                   |
| Specialty : varchar(100)                                                                                      | ♥ ♥<br>12 Ma<br>14 FN<br>14 Su | students.mark<br>arkld : int(10)<br>lumber : int(8)<br>bjectld : int(10) | 3)                    |                                |

В прозореца, който се отваря се задават опции относно изтриване и актуализация на данните свързани в релация. От падащия списък изберете каскадно обновяване и изтриване на данните и натиснете бутон OK.

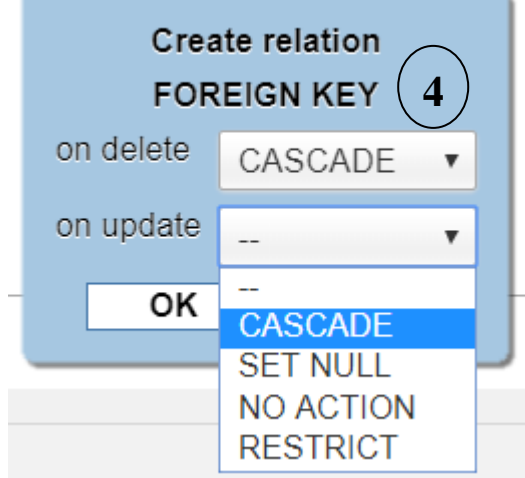

Създайте връзка между таблица subject и таблица mark без указване на рестрикции относно изтриването и обновяването на данни. Съхранете релационната схема като натиснете бутон Save.

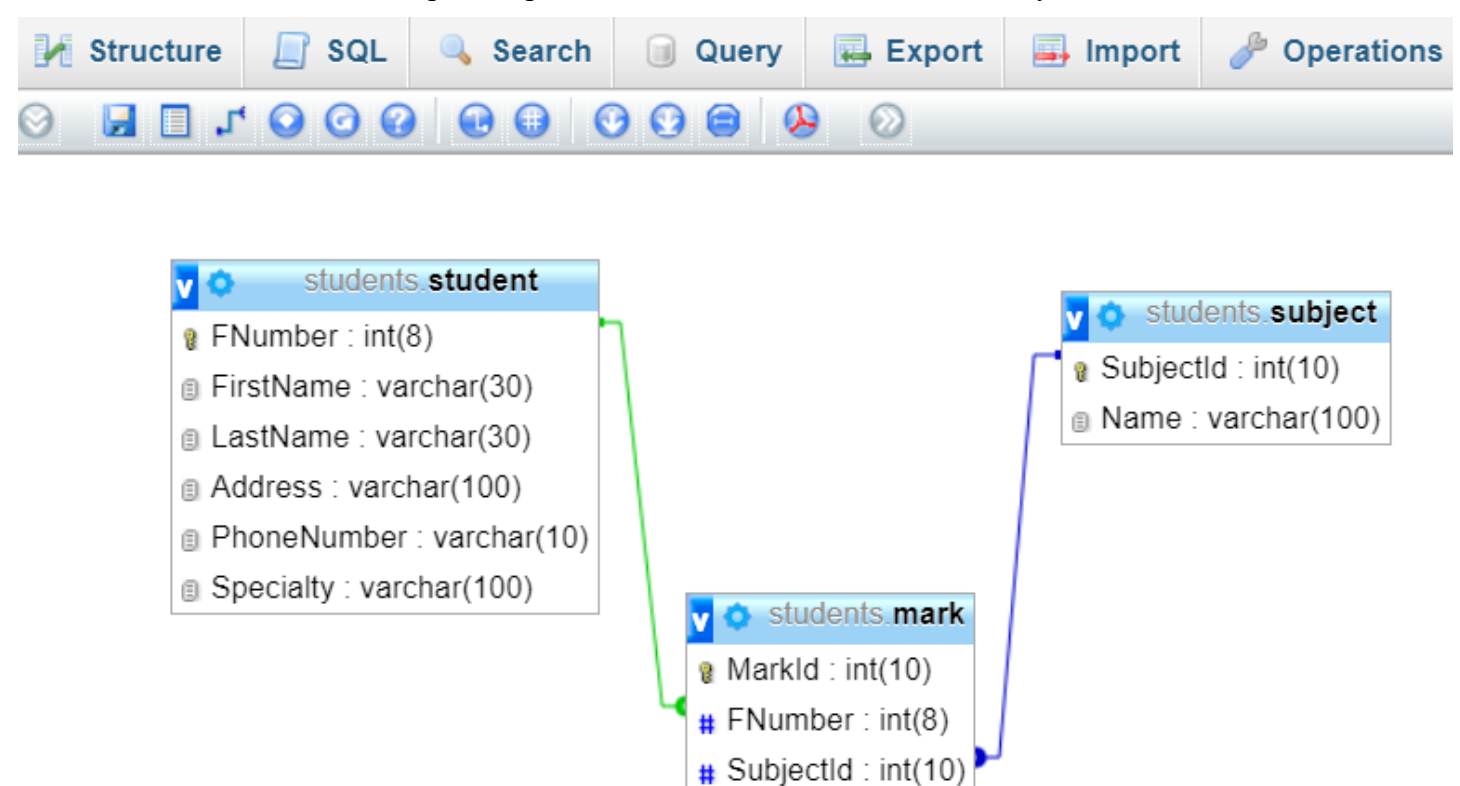

5. PHP скрипт за създаване на база данни Student, на таблиците и релациите между таблиците за драйвер php\_mysql.dll

```
students.php
```

```
<?php
        $host= 'localhost';
        $dbUser= 'root';
        $dbPass= 'root';
        if(!$dbConn=mysql connect($host, $dbUser, $dbPass))
        {
            die('Не може да се осъществи връзка със сървъра.');
        $sql = 'CREATE Database IF NOT EXISTS Student';
        if ($queryResource=mysql_query($sql, $dbConn))
        {
          echo "Базата данни е създадена. <br>";
        }
        else
        {
          echo "Грешка при създаване на базата данни: ". mysql error();
        }
        if (!mysql select db('Student', $dbConn))
        {
            die('Не може да се селектира базата от данни:'. mysql error());
        $sql ="CREATE TABLE IF NOT EXISTS student(
        FNumber INT(8) NOT NULL,
        FirstName VARCHAR(30) NOT NULL,
        LastName VARCHAR(30) NOT NULL,
        Address VARCHAR(100) NOT NULL,
        PhoneNumber VARCHAR(10) NOT NULL,
        Specialty VARCHAR(30) NOT NULL,
        PRIMARY KEY (FNumber)
        ) ENGINE=INNODB DEFAULT CHARSET=utf8";
```

```
$result = mysql query($sql);
        if(!$result)
            die('Грешка при създаване на таблицата: '. mysql error());
        $sql ="CREATE TABLE IF NOT EXISTS subject(
        SubjectId INT(10) NOT NULL AUTO INCREMENT,
        Name VARCHAR(100) NOT NULL,
        PRIMARY KEY (SubjectId)
        ) ENGINE=INNODB DEFAULT CHARSET=utf8";
        $result = mysql query($sql);
        if(!$result)
            die('Грешка при създаване на таблицата: ' . mysql error());
        $sql="CREATE TABLE IF NOT EXISTS mark (
        MarkId int(10) NOT NULL AUTO INCREMENT,
        FNumber int(8) NOT NULL,
        SubjectId int(10) NOT NULL,
        PRIMARY KEY (MarkId),
        KEY FNumber (FNumber),
        KEY SubjectId (SubjectId)
        ) ENGINE=InnoDB DEFAULT CHARSET=utf8 AUTO INCREMENT=1";
        $result = mysql query($sql);
        if(!$result)
            die('Грешка при създаване на таблицата: '. mysql error());
        $sql ="ALTER TABLE mark
        ADD CONSTRAINT FOREIGN KEY (FNumber) REFERENCES student (FNumber) ON DELETE
        CASCADE.
        ADD CONSTRAINT FOREIGN KEY (SubjectId) REFERENCES subject (SubjectId)";
                 $result = mysql query($sql);
        if(!$result)
            die('Грешка при създаване на таблицата: '. mysql error());
за драйвер php_mysqli.dll
students.php
      $host= 'localhost';
      $dbUser= 'root';
      $dbPass= '':
        if(!$dbConn=mysqli connect($host, $dbUser, $dbPass))
        {
            die('Не може да се осъществи връзка със сървъра.');
      }
        $sql = 'CREATE Database IF NOT EXISTS Student';
        if ($queryResource=mysqli query($dbConn,$sql))
        {
          echo "Базата данни е създадена. <br>";
        }
        else
        {
          echo "Грешка при създаване на базата данни: ". mysqli error($dbConn);
        if (!mysqli select db($dbConn,'Student'))
        {
            die('He може да се селектира базата от данни:'. mysqli error($dbConn));
        $sql ="CREATE TABLE IF NOT EXISTS student(
        FNumber INT(8) NOT NULL,
        FirstName VARCHAR(30) NOT NULL,
        LastName VARCHAR(30) NOT NULL,
        Address VARCHAR(100) NOT NULL,
        PhoneNumber VARCHAR(10) NOT NULL,
        Specialty VARCHAR(30) NOT NULL,
        PRIMARY KEY (FNumber)
        )ENGINE=INNODB DEFAULT CHARSET=utf8";
        $result = mysqli query($dbConn,$sql);
        if(!$result)
            die('Грешка при създаване на таблицата: '. mysqli error($dbConn));
        $sql ="CREATE TABLE IF NOT EXISTS subject(
```

?>

<?php

```
SubjectId INT(10) NOT NULL AUTO INCREMENT,
Name VARCHAR(100) NOT NULL,
PRIMARY KEY (SubjectId)
) ENGINE=INNODB DEFAULT CHARSET=utf8";
$result = mysqli_query($dbConn,$sql);
if(!$result)
    die('Грешка при създаване на таблицата: ' . mysqli_error($dbConn));
$sql="CREATE TABLE IF NOT EXISTS mark (
MarkId int(10) NOT NULL AUTO INCREMENT,
FNumber int(8) NOT NULL,
SubjectId int(10) NOT NULL,
PRIMARY KEY (MarkId),
KEY FNumber (FNumber),
KEY SubjectId (SubjectId)
) ENGINE=InnoDB DEFAULT CHARSET=utf8 AUTO INCREMENT=1";
$result = mysqli query($dbConn,$sql);
if(!$result)
    die('Грешка при създаване на таблицата: '. mysqli error($dbConn));
$sql ="ALTER TABLE mark
ADD CONSTRAINT FOREIGN KEY (FNumber) REFERENCES student (FNumber) ON DELETE
CASCADE.
ADD CONSTRAINT FOREIGN KEY (SubjectId) REFERENCES subject (SubjectId)";
$result = mysqli query($dbConn,$sql);
if(!$result)
    die('Грешка при създаване на таблицата: '. mysqli error($dbConn));
```

#### ?>

#### 6. Въвеждане на данни

#### 6.1. Първи вариант

Изберете таблицата, в която ще въведете данни. От лентата с команди изберете Insert. Въведете данните и натиснете бутон GO. Въведете по два записа в таблица student и в таблица subject. Въведете три записа в таблица mark.

| 127.0.0.1   | » 📄 students | » 🔜 student |          |           |                 |               |              |        |  |
|-------------|--------------|-------------|----------|-----------|-----------------|---------------|--------------|--------|--|
| Browse      | 🛃 Structu    | ire 📄 SQL   | 🔍 Search | ≩i Insert | Export          | 🗐 Import      | 🥜 Operations | ▼ More |  |
| Column      | Туре         | Function    |          | Null V    | alue            |               |              |        |  |
| FNumber     | int(8)       |             |          | •         | 6111111         |               |              |        |  |
| FirstName   | varchar(30)  |             |          | •         | Иван            |               |              |        |  |
| LastName    | varchar(30)  |             |          | •         | Иванов          |               |              |        |  |
| Address     | varchar(100) |             |          | •         | гр. Варна ул. М | ир <b>1</b> 5 |              |        |  |
| PhoneNumber | varchar(10)  |             |          | •         | 0888888888      |               |              |        |  |
| Specialty   | varchar(100) |             |          | •         | СИТ             |               |              |        |  |
| Go          |              |             |          |           |                 |               |              |        |  |
| Ignore      |              |             |          |           |                 |               |              |        |  |
| Column      | Туре         | Function    |          | Null V    | alue            |               |              |        |  |
| FNumber     | int(8)       |             |          | •         | 6111112         |               |              |        |  |

#### 6.2. Втори вариант

Изберете таблицата, в която ще въведете данни. От лентата с команди изберете SQL. Създайте заявка за въвеждане на данни и натиснете бутон GO, за да се изпълни заявката.

| 🗐 127.0.0.1 » 闠 s | ludents » 📷  | subject   |              |            |          |                                                |                              |        |   |
|-------------------|--------------|-----------|--------------|------------|----------|------------------------------------------------|------------------------------|--------|---|
| 🔲 Browse 🛛 🖌      | Structure    | 📄 SQL     | 🔍 Search     | ≩e Insert  | 🔜 Export | <table-of-contents> Import</table-of-contents> | 🥜 Operations                 | ▼ More |   |
| Run SQL quer      | //queries on | database  | students: 😡  | ]          |          |                                                |                              |        |   |
| 1 INSERT I        | NTO subje    | ect (Name | •) VALUES (  | 'Web прило | жения')  |                                                | Columns<br>SubjectId<br>Name |        | • |
| SELECT * SE       | LECT         | ERT   UPD | ATE   DELETE | E Clear    |          |                                                |                              |        |   |

#### 7. Създаване на backup на БД

Винаги е полезно да се прави архив на БД. Има три начина за тази цел:

- Използване на phpMyAdmin.
- Използване на SQL Select команда на PHP.
- Използване на mysqldump команда на PHP.

#### 7.1. чрез phpMyAdmin

Направете активна базата от данни и от лентата с инструменти натиснете Export. Изберете метод и формат, и натиснете бутон GO.

| il 127.0.0.1 » | i students |          |       |          |          |
|----------------|------------|----------|-------|----------|----------|
| M Structure    | 📄 SQL      | 🔍 Search | Query | 🖶 Export | 📑 Import |

# Exporting tables from "students" database

#### Export Method:

- Quick display only the minimal options
- Custom display all possible options

#### Format:

| SQL |  | • |
|-----|--|---|
|     |  |   |

|  | C | 3 | ( | 0 |  |
|--|---|---|---|---|--|
|  |   |   |   |   |  |

Файлът е съхранен в папка Download.

7.2. чрез SQL Select команда на PHP

SELECT INTO OUTFILE - команда на PHP, като всяка таблица се съхранява в отделен текстов файл. !!!Да се направи backup на всички таблици от базата данни.

# за драйвер php\_mysql.dll

backup\_student.php – архив на таблица student

```
<?php
      $host= 'localhost';
      $dbUser= 'root';
      $dbPass= 'root';
      if(!$dbConn=mysql connect($host, $dbUser, $dbPass))
      {
         die('Could not connect: ' . mysql error());
      }
     mysql select db('students');
      $table_name = "student";
      $backup file = "C:/xampp/tmp/student.sql";
      $sql = "SELECT * FROM $table_name INTO OUTFILE '$backup_file'";
      $result = mysql query($sql, $dbConn);
      if(!$result )
      {
        die('Could not take data backup: ' . mysql error());
      }
      echo "Backedup data successfully.";
```

?>

# за драйвер php\_mysqli.dll

# backup\_student.php

```
<?php
      $host= 'localhost';
      $dbUser= 'root';
      $dbPass= '';
      if(!$dbConn=mysqli connect($host, $dbUser, $dbPass))
      {
         die('Could not connect: ' . mysqli error($dbConn));
      }
     mysqli select db($dbConn,'students');
      $table name = "student";
      $backup file = "C:/xampp/tmp/student1.sql";
      $sql = "SELECT * FROM $table name INTO OUTFILE '$backup_file'";
      $result = mysqli query($dbConn,$sql);
     if(!$result )
      {
        die('Could not take data backup: ' . mysqli_error($dbConn));
      }
      echo "Backedup data successfully.";
```

?>

# LOAD DATA INFILE - заявка за възстановяване на данните

# за драйвер php\_mysql.dll

```
load_student.php
```

```
<?php
      $host= 'localhost';
      $dbUser= 'root';
      $dbPass= 'root';
      if(!$dbConn=mysql connect($host, $dbUser, $dbPass))
      {
         die('Could not connect: ' . mysql error());
      l
      $table name = "student";
      $backup file = "C:/xampp/tmp/student.sql";
      $sql = "LOAD DATA INFILE '$backup file' INTO TABLE $table name";
     mysql select db('students');
      $result = mysql query( $sql, $dbConn );
      if(!$result )
      {
         die('Could not load data: ' . mysql error());
      }
      echo "Loaded data successfully.";
```

#### за драйвер php\_mysqli.dll load\_student.php

```
<?php
      $host= 'localhost';
      $dbUser= 'root';
      $dbPass= '';
      if(!$dbConn=mysqli connect($host, $dbUser, $dbPass))
      {
         die('Could not connect: ' . mysqli error($dbConn));
      }
      $table name = "student";
      $backup file = "C:/xampp/tmp/student.sql";
      $sql = "LOAD DATA INFILE '$backup file' INTO TABLE $table name";
      mysqli select db($dbConn,'students');
      $result = mysqli query($dbConn, $sql);
      if(!$result )
      {
         die('Could not load data: ' . mysqli error($dbConn));
      }
      echo "Loaded data successfully.";
```

2>

#### 7.3. Използване на mysqldump команда на PHP

Командата се използва по следния начин:

mysqldump.exe --host=host --user=user --password=pass db\_name > backupFile

#### за драйвер php\_mysql.dll и php mysqli.dll

## backup student.php

<?php

```
$host= 'localhost';
$dbUser= 'root';
$dbPass= 'root';
$dbName='students';
$backupFile = "C:/xampp/tmp/student3.sql";
$command= "C:/xampp/mysql/bin/mysqldump.exe --host=$host --user=$dbUser -
password=$dbPass $dbName > $backupFile";
exec($command);
```

#### ?>

# 8. Изтриване на таблица

Избира се таблицата, която ще бъде изтрита. От лентата с инструменти се натиска Operations и в прозореца се избира командата Delete the table (DROP).

🗐 127.0.0.1 » 🎯 students » 🔜 student SQL 🔲 Browse 🛛 🛃 Structure Search 3-i Insert Just Contractions 🖶 Export <table-of-contents> Import ▼ More Structure only Table comments Structure and data O Data only Add DROP TABLE Storage Engine 🕢 InnoDB . Add AUTO\_INCREMENT value Collation ۳ utf8 general ci Switch to copied table ROW FORMAT COMPACT • Go Go Table maintenance Delete data or table Check table Empty the table (TRUNCATE) Delete the table (DROP)
 O Defragment table Optimize table 🧃 Flush the table (FLUSH)

Потвърждава се изтриването на таблицата чрез натискане на бутон ОК.

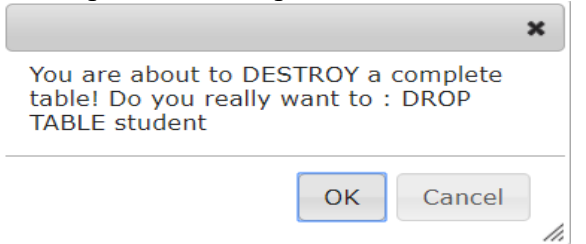

#### 9. Изтриване на база данни

Избира се базата данни, която ще бъде изтрита. От лентата с инструменти се натиска Operations и в прозореца се избира командата Drop the database (DROP).

| Remove database                              |  |
|----------------------------------------------|--|
| <ul> <li>Drop the database (DROP)</li> </ul> |  |

Потвърждава се изтриването на базата данни чрез натискане на бутон ОК.

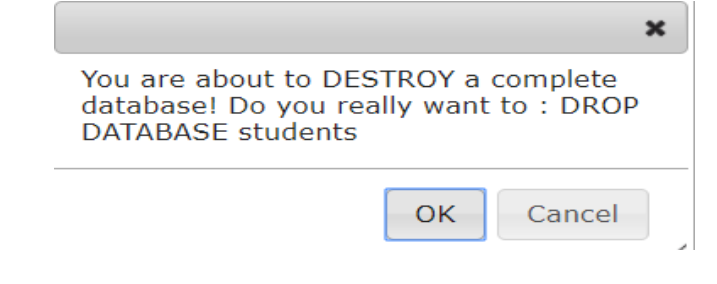